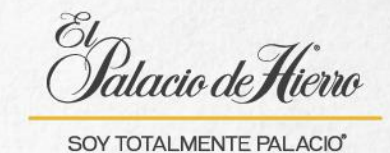

## ¿Cómo realizar descuento de empleado Palacio, BAL y otros socios?

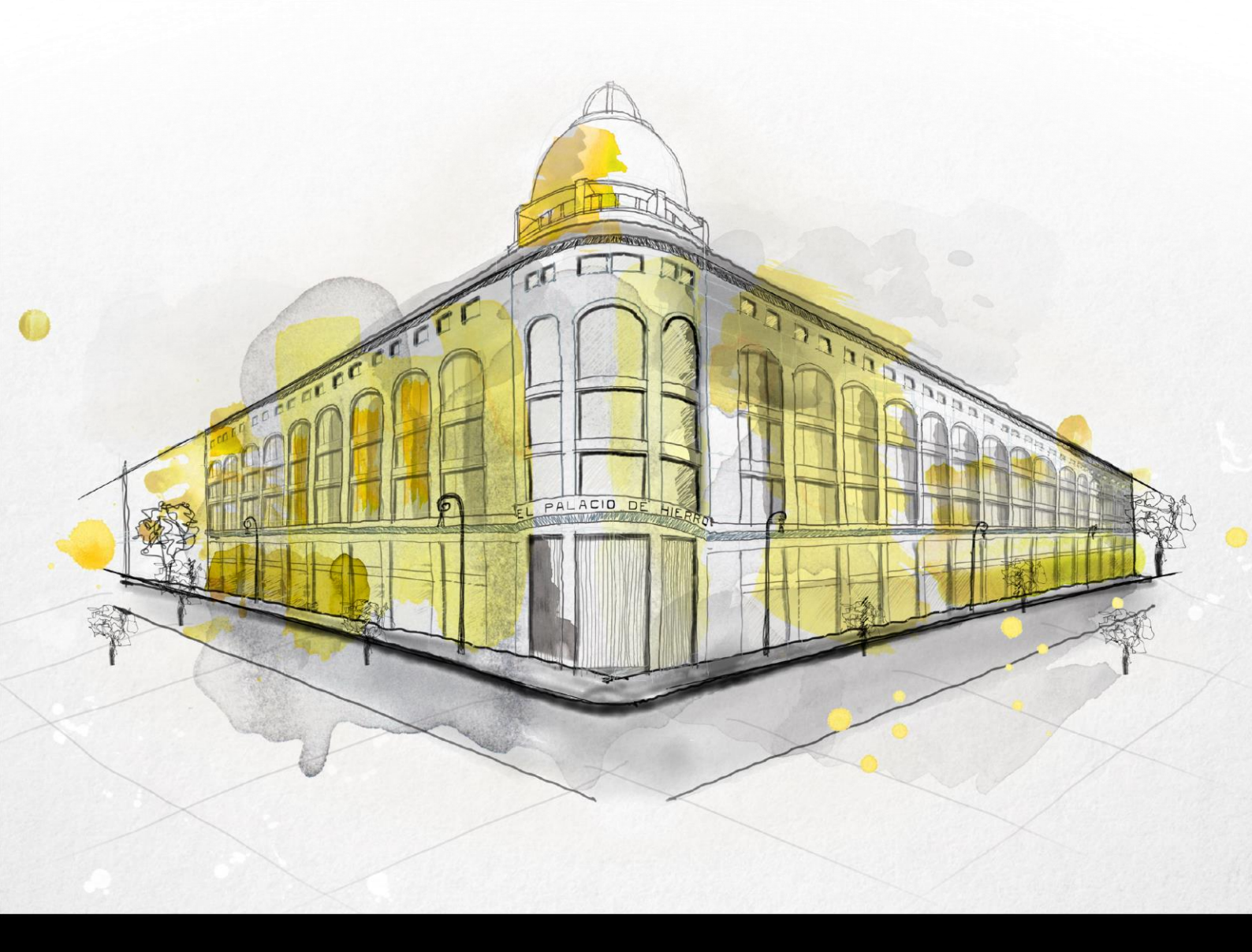

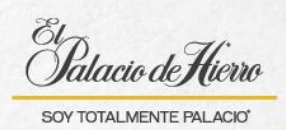

| Explicación                                                                                                    | Pantalla                                                                                                    |
|----------------------------------------------------------------------------------------------------|----------------------------------------------------------------------------------------------------|
| Para realizar descuento de<br>empleado Palacio, BAL y<br>otros socios, ten en cuenta lo<br>siguiente:<br>Las formas de pago<br>permitidas son Tarjeta<br>Palacio y/o efectivo.                                                                                                    |                                                                                                    |
| La Tarjeta Palacio que se<br>utiliza para pagar debe ser la<br>que se deslizó para aplicar el<br>descuento. En caso contrario<br>no permitirá el cobro.<br>En el caso <b>de descuento</b><br><b>BAL</b> , seguirán aplicando los<br>esquemas de financiamiento<br>disponibles para la Tarjeta<br>Palacio. |                                                                                                    |
| (1) Escanea el o los artículos.                                                                                                    | Jummania       Cilitatarde (Krate       Count of the count of the count o |

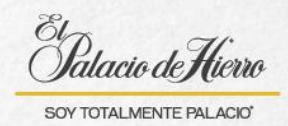

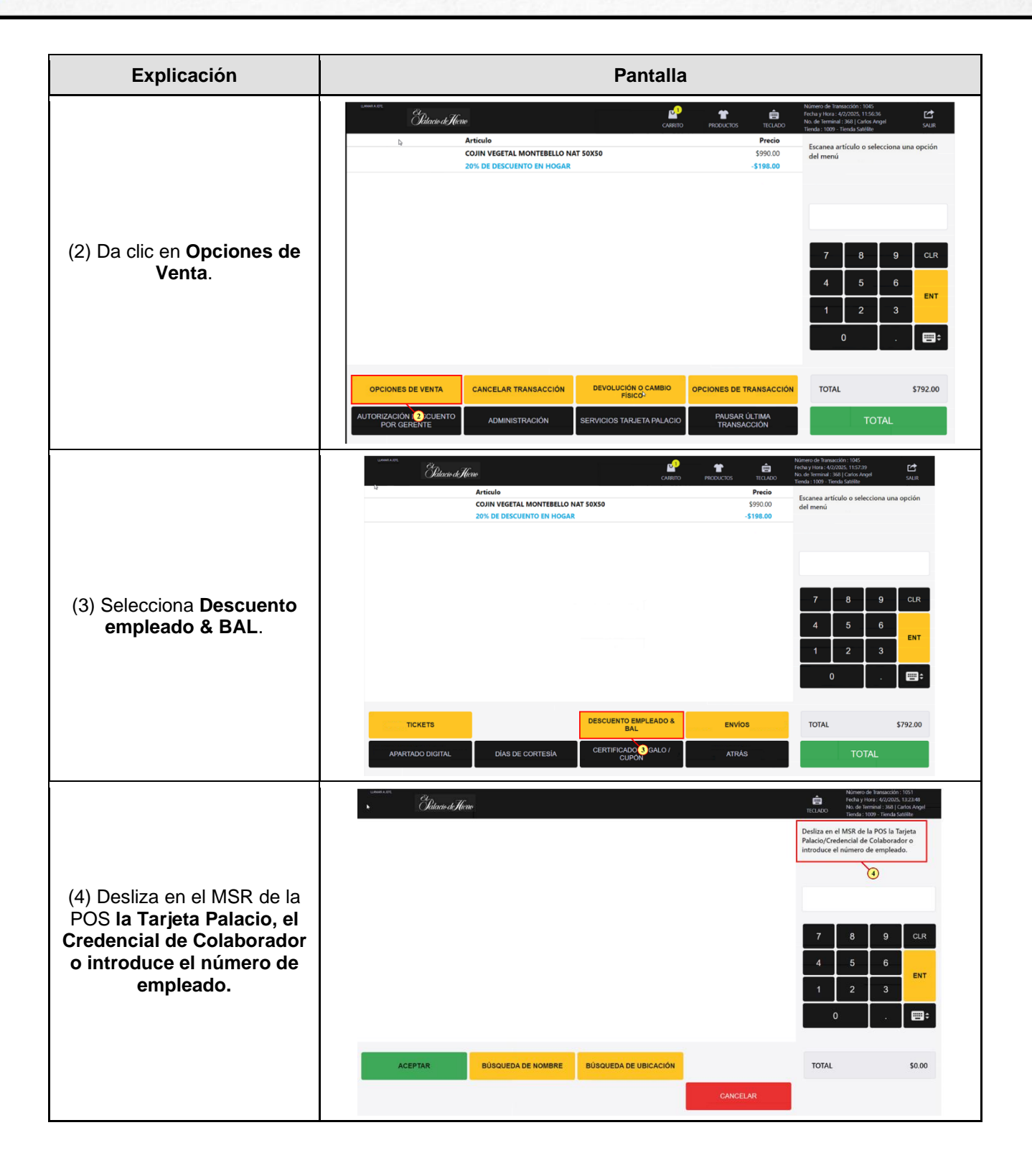

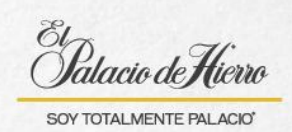

| Explicación                                                                                                    | Pantalla                                                                                                    |
|----------------------------------------------------------------------------------------------------|----------------------------------------------------------------------------------------------------|
| <ul> <li>(5) Confirma los datos del cliente.</li> <li>(6) Para un Colaborador Palacio se mostrará el número de empleado, verifica que coincida con su gafete.</li> </ul>   | Extended Here       Bits and the Notes Address that the Notes Address that |
|                                                                                                    | ACEPTAR ATRAS                                                                                                    |
| <ul> <li>(7) Para Colaborador BAL y otros socios se mostrará los primeros 8 dígitos de la tarjeta Palacio, verifica los datos.</li> <li>(8) Da clic en Aceptar.</li> </ul> | Contract       Contract       Cont       Cont       Contrac                                                                                                    |
| En la pantalla visualizarás.<br>(9) Los datos del cliente.<br>(10) Y el descuento aplicado.                                                                                | Marcan       Original Status       Marcan       Marcan       Marc                                                                                                    |

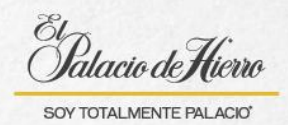

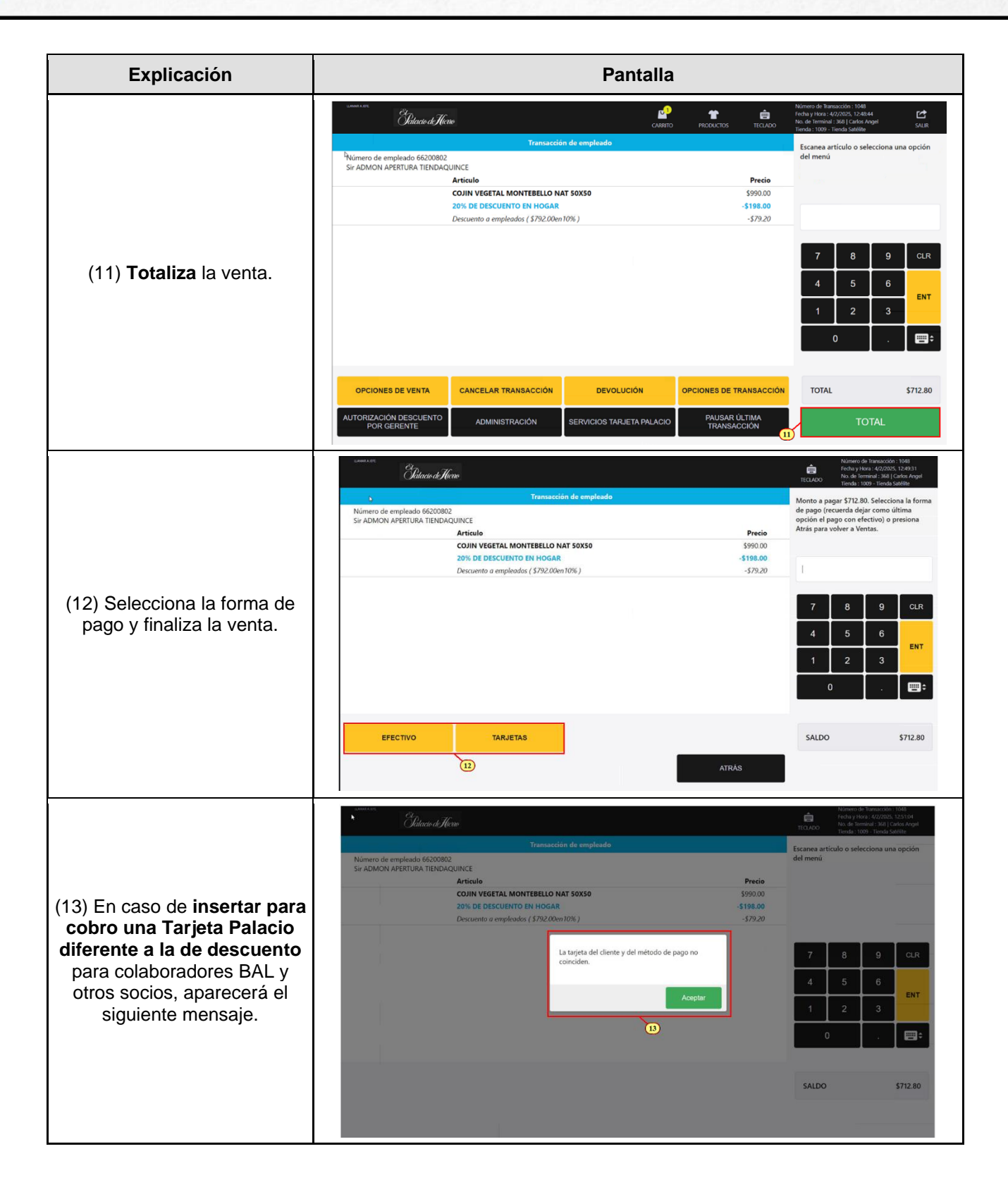

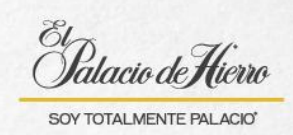

| Explicación                                                                                                    | Pantalla                                                                                                    |
|----------------------------------------------------------------------------------------------------|----------------------------------------------------------------------------------------------------|
| El ticket impreso muestra.<br>(14) El porcentaje de<br>descuento dependiendo del<br>tipo de colaborador, por<br>ejemplo, en la imagen se<br>muestra un descuento a<br>colaborador BAL. | CL PAURLO DE HILPRO SA DE CV<br>DURANGO NO. 230 OCL. ROM ALC. DUUHTENC<br>C.P. 0500 CTUDAD DE MEXICO R.F.C.<br>PH-050429-MOG<br>PERIF. BLM. MARIEL AVIA CARACIN 2251<br>NAUCALZAM, EDDEX.<br>C.P. 53100<br>VENTA<br>4/02/25 12:54 FM V=748973X0 T=368 0=1040<br>TTENDA: TTENDA SATELITE<br>200441455747 (DUIN VEGETAL MARIE \$990.00<br>CANTIDAD: JOURZECH UNIT PALACIO \$198.00<br>Desc. EmpTeador (TNK)TP PALACIO \$79.20<br>US DE DESCHETIO T.H. HIGBA \$198.00<br>Desc. EmpTeador (TNK)TP PALACIO \$79.20<br>US DE DESCHETIO T.H. HIGBA \$712.80<br>TOTAL \$712.80<br>TOTAL \$712.80<br>TOTAL \$712.80<br>NUMERO DE PAULOS IN LONGE AL MARY<br>ESUENCE OCODAL 12 MESES IN Intereses<br>AROC: 358AD925BIO48U40255<br>NUMERO DE PAULOS 1. 12 MESES IN Intereses<br>AROC: 358AD925BIO48U40255 |